# カメラ

| カメラをご利用になる前に       | 6-2  |
|--------------------|------|
| 画像データの保存形式/保存場所    | 6-2  |
| カメラ利用時のご注意         | 6-2  |
| カメラのご使用について        | 6-3  |
| 撮影画面の見かた           | 6-4  |
| 静止画/動画の撮影          | 6-6  |
| 静止画を撮影する(カメラモード)   | 6-6  |
| 動画を撮影する(ビデオカメラモード) | 6-7  |
| 撮影に関する機能           | 6-7  |
| フォーカス機能の利用         | 6-11 |
| フォーカス設定を切り替える      | 6-11 |
| ピントを固定して撮影する       |      |
| (オートフォーカスロック)      | 6-12 |
| 撮影した静止画/動画の確認      | 6-12 |

6

## カメラをご利用になる前に

本機は約8.1メガビクセルCMOSカメラ(オートフォーカス機 能付き)を搭載し、静止画や動画の撮影ができます。

●バラエティフォトビューア(ごP.10-24)を利用すると、撮影した静止画を多彩なエフェクトやスライドショーで楽しむことができます。

### 画像データの保存形式/保存場所

#### 撮影した静止画/動画はデータフォルダに保存されます。

| 撮影画像 | 保存形式                         | 保存場所                  |
|------|------------------------------|-----------------------|
| 静止画  | JPEG (.jpg)                  | ピクチャーフォルダのカメ<br>ラフォルダ |
| 動画   | MPEG-4 (.3gp)<br>/ASF (.asf) | ムービーフォルダのカメラ<br>フォルダ  |

microSDカードに保存する場合は、保存先設定を切り替えてください。(今P.18-17、P.18-18)

### カメラ利用時のご注意

- ●レンズが指紋や油脂などで汚れているとピントが合わなくなります。汚れたら柔らかい布できれいにふいてください。
- ●本機が動かないようにしっかり持って撮影してください。動くと 画像が乱れる原因となります。薄暗い場所では特に乱れやすいの でご注意ください。
- ●本機を暖かい場所に長時間置いていたあとで、撮影したり画像を 保存したときは、画質が劣化することがあります。
- ●カメラ部分に直射日光が長時間当たると、内部のカラーフィル ターが変色して、画像が変色することがあります。
- ●カメラ起動中はフォトライトが点灯/点滅します。点灯/点滅は 消せません。

#### カメラ撮影時の撮影音について

マナーモードなどの設定にかかわらず、撮影時は音(シャッター 音やセルフタイマー音)が鳴ります。音量は変更できません。 ●シャッター音を変えるには(**ご**P.18-17、P.18-18)

### カメラのご使用について

待受画面で ●を押すとカメラが起動し、静止画を撮影できます。 待受画面で ●を長押しするとビデオカメラが起動し、動画を撮 影できます。

フラッシュ/フォトライトを使用して撮影することもできます。

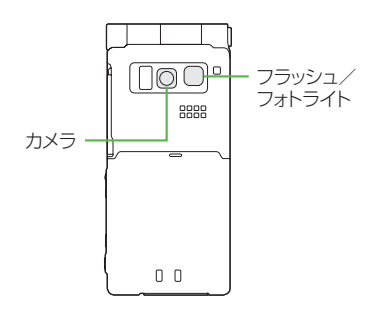

お知らせ
メインメニューからカメラ>カメラ / ビデオカメラでも起動できます。
カメラは□(Ω)(長押し)でも起動できます。
待受画面表示中にヨコオーブンスタイルで開くとカメラを起動させるように設定できます。(スタイル連動設定<sup>C</sup>P.18-14)
電池残量が不足していると、カメラは起動できません。
カメラ起動中に着信やアラーム動作があったり、電池残量が不足したりするとカメラはます。撮影したデータを保存する前に終了した場合でもデータは保持されています。また、動画の場合はカメラ終了まで撮影していたデータが保持されています。再びカメラが起動したときにデータを保存してください。
起動後に約3分間何も操作しないとカメラは自動的に終了し、起動する前の両面へ戻ります。

### 撮影画面の見かた

●画面は説明用のイメージのため、実際の画面とは異なります。

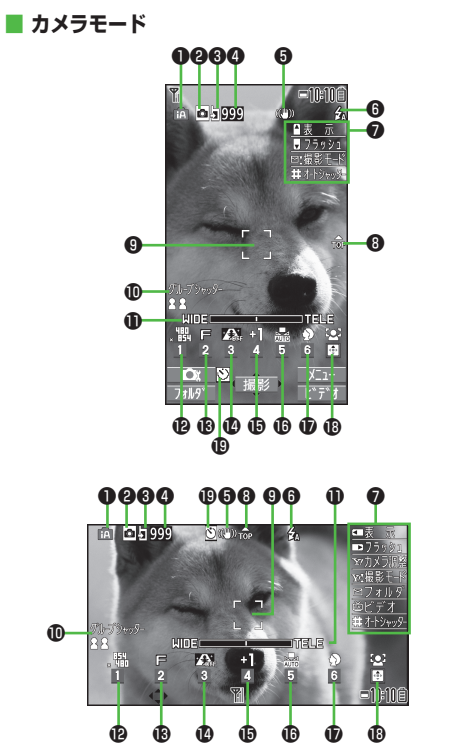

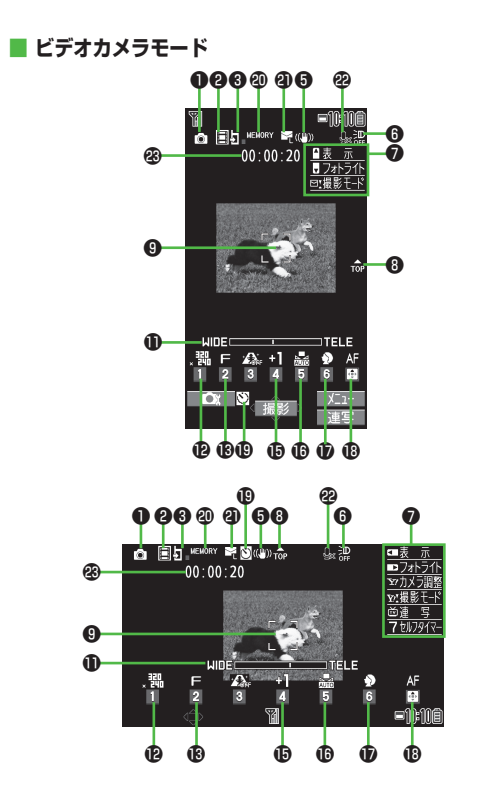

|   | 項目                           | 説明                                  | 切替操作                        |
|---|------------------------------|-------------------------------------|-----------------------------|
| 0 | 撮影モード( <b>ご</b> P.6-9)       | 🔟 インテリジェントオート 💽 通常撮影 💵 シーン          | □[ Ω ] (長押し) →モードを選択        |
|   |                              | 🖸 Myオリジナル設定 (シーン/Myオリジナル設定の場合は、     | (→シーン/Myオリジナル設定の場合          |
|   |                              | 設定によってアイコンが変わります。)                  | は、項目を選択)                    |
| 9 | カメラモード切替                     | 🖻 カメラモード 📲 ビデオカメラモード                | 回[ビデオ/連写/カメラ]               |
|   |                              | ❷ / 盥 / 盥 運写モード(オート/オートブラケット/マニュアル) | ●連与モードの切り替え(ビタP.6-10)       |
| 8 | 保存先設定                        | I 本体 ∑ microSD                      | 9                           |
| 4 | 撮影可能枚数                       | 残りの撮影可能枚数を表示                        | _                           |
| 6 | 手ブレ補正                        | 自動的に手ブレを補正                          | ( <b>⊈</b> P.18-17、P.18-18) |
| 6 | フラッシュ設定(静止画)                 | 💁 オート 🖌 強制発光 💴 常時点灯 🔞 発光禁止          |                             |
|   | フォトライト設定(連写/動画)              | 🔛 ON 🔛 OFF                          |                             |
| 0 | ボタンガイダンス                     | ボタン操作を表示                            | —                           |
| 8 | 天地アイコン                       | 撮影時の上下方向を表示                         | —                           |
| 9 | フォーカスガイド                     | 🚼 オートフォーカスガイド 📅 追尾AFガイド             | —                           |
| D | オートシャッター*1                   | 🚺 ラブシャッター(恋人) 👧 ラブシャッター(お友達)        | #                           |
|   | ( <b>⊈</b> P.6-7)            | 222 グループシャッター(設定した人数)               |                             |
| Ð | ズームバー                        | ズームレベルを表示( <b>ご</b> P.6-8)          | ◎望遠/◎広角 (長押しで連続ズーム)         |
| Ð | 画像サイズ <sup>**2</sup>         | 画像サイズを表示(CPP.6-8)                   | ①→サイズを選択                    |
| ₿ | 画質**2                        | N ノーマル F ファイン SF スーパーファイン           | ②→画質を選択                     |
| Ø | 高感度撮影**2                     | 🙊 ON 🏔 OFF                          | ③→ON/OFFを選択                 |
| Ð | 明るさ調節 <sup>*2</sup>          | 撮影画面の明るさを調節(レベル-3~+3)               | ④→レベルを選択                    |
| ❻ | ホワイトバランス*2                   | 🔜 オート   涨 晴天 💽 曇天 뢌 電球   💥 蛍光灯      | ⑤→モードを選択                    |
| Ð | シーン*2                        | 😥 ポートレート Ҟ スポーツ 🔟 料理 🚹 風景 🛛 エイトモード  | ⑥→シーンを選択                    |
|   |                              | 🐼 逆光 🛛 📝 文字 诸 雪 🔁 夕焼け 😽 ペット         |                             |
| ₿ | フォーカス設定**2( <b>ご</b> P.6-11) | 🖸 顔認識 🛛 AF オート 😍 接写 🔼 風景 🕼 追尾AF     | ◎→モードを選択                    |
| ₽ | セルフタイマー設定                    | ( <b>⊈</b> P.6-7)                   | ⑦→ON/OFFを切替                 |
| 2 | 使用メモリ量バー                     | メモリ使用状況の目安を表示(メモリがいっぱいのときは赤で表示)     | —                           |
| 2 | 動画容量設定                       | 🖸 メールモード(小) 🎽 メールモード(大) 🥘 長時間       | ( <b>⊈</b> P.18-18)         |
| ⅇ | 撮影種別設定                       | 映像のみを録画                             | ( <b>⊈</b> P.18-18)         |
| ℬ | 録画可能時間                       | 録画可能時間の目安                           |                             |

※1 撮影モードがインテリジェントオートでオートシャッターの設定がない場合は、ボタンガイダンスが表示されます。

※2 図[ \_ \_ ]→図で項目を選択→図で設定内容を選択でも操作できます。

**6** カメラ

## 静止画/動画の撮影

- ●ご利用前に電池残量(CPP.1-11)とメモリ容量(CPP.18-17、 P.18-18) をご確認ください。動画の場合、電池残量が不足して いるときは撮影できません。
- ●静止画や動画を撮影すると、自動的にデータフォルダに保存され ます。確認してから保存する場合は、自動保存設定をOFFにして ください。(CPP.18-17、P.18-18)
- ●撮影の手順は、主に縦画面での操作を記載しています。

#### お知らせ

● (□)で記動/撮影する場合は、 (□)をしっかりと押し込ん でください。

### 静止画を撮影する(カメラモード)

- (凶)/()(凶)(長押し) 静止画撮影画面が表示されます。
- か
  被
  写
  体
  を
  画
  面
  に
  表
  示

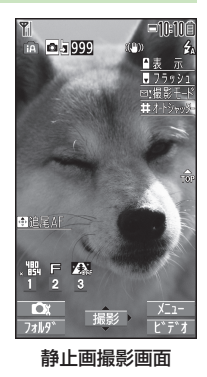

#### 3 撮影するには、 ● [撮影] / ① / □ (□)

撮影するとシャッター音が鳴ります。 撮影した静止画は自動的に保存されます。

- ●フォーカス設定が顔認識/オート/追尾AFの場合、自動的に ピントを合わせて撮影します。
- ▲ カメラを終了するには、 (一) 待受画面に戻ります。

#### 連写で静止画を撮影する

#### 最大20枚の静止画を連続して撮影できます。

- ●連写の撮影枚数は画像サイズや連写モードの設定によって異なり ます。(**ご**P.6-10)
- 静止画撮影画面で、 [0][ビデオ]→ [0][連写] □「□」が表示されます。(アイコンは連写モードによって異なり ます。)
- 被写体を画面に表示→●[撮影]/ 0 / ()() 2

撮影したすべての静止画は自動的に保存されます。

- ●フォーカス設定がオートの場合、自動的にピントを合わせて 撮影が始まります。
- ●撮影を途中で止めるには: (m)

#### 動画を撮影する(ビデオカメラモード) 撮影に関する機能 () (長押し) =11:111f 共通操作 カメラモード : (0) ∴ □▶ □ [ビデオ]▶ □ [連写] 連写モード 動画撮影画面が表示されます。 00:00:20 🗕表 示 フォトライト ビデオカメラモード: 🖸 (長押し) 回撮影モート 被写体を画面に表示 2 セルフタイマーを使用する > [>] [メニュー]→セルフタイマー設定→ON→作動時間(秒)を入力→ 3 撮影を開始するには、 (●[撮影]/(□)/(□(□)(→動画の場合、(●[終了]/(□)/(□(□)) (●)[撮影]/(○)/()(凸) ●セルフタイマー音が鳴り、設定している作動時間経過後に撮影が 撮影開始音が鳴り、「●REC」が表示 始まります。 ●タイマー動作中に<br /> 回[中止]または<br /> 回聴を押すと撮影画面に戻りま されます。 . 嘂 F 🚓 土I 🛔 空 ●フォーカス設定が顔認識/オートの す。タイマーは解除されません。 ● 連写モードのマニュアル時はセルフタイマーで撮影できません。 場合、自動的にピントを合わせて撮 Ô 影が始まります。撮影中はフォーカ オートシャッターを利用する(カメラモードのみ) 動面撮影面面 ス設定にかかわらず自動的にピント 認識した顔の人数や距離を判別して自動で撮影します。(撮影モード を合わせます。 がインテリジェントオートまたはフォーカス設定が顔認識の場合のみ) > [1] [メニュー]→オートシャッター→項目を選択(下記参照) ▲ 撮影を終了するには、 ● 「終了] / (0) / (**○**) 項目 操作・補足 撮影停止音が鳴ります。 OFF オートシャッターの設定を解除します。 撮影した動画は自動的に保存されます。 ラブシャッター 2人までの顔を検出し、顔の距離が接近したとき ●記録可能時間を超えると、撮影は自動的に終了します。 に自動で撮影します。 > お友達/恋人 **5** ビデオカメラを終了するには、 ●恋人に設定した場合、お友達に設定した場合よ 待受画面に戻ります。 り距離が近くなります。 グループ 1~5人までの顔を検出します。設定した人数以 お知らせ ● ○ → ○ [ビデオ]でもビデオカメラを起動できます。 シャッター 上の顔を検出するとセルフタイマーが作動し、 3秒後に撮影します。 > 人数を選択 ●オートシャッター設定中でも、 ● **[撮影]**/(0)/ (□) (□)で撮影で

きます。(グループシャッターの場合はセルフタイマーが作動します。)

#### ■ ズーム機能を使って撮影する

- > (④(望遠)/(◎)(広角)でズームレベルを調節→(●**[撮影]**/(①)/ (○)(○)
- ●連続してズームレベルを調節するには: 20(長押し)
- ●ズーム機能は動画撮影中にも使用できます。
- ●広角/望遠にすると画質は多少変化することがあります。
- ●各画像サイズにおけるズームの最大倍率は以下のとおりです。
- ノーマルスタイル、ヨコオープンスタイルで最大倍率が異なる場合は、ヨコオープンスタイルでの最大倍率を()内に記載しています。

| カメラモード  | サイズ                     | ズーム段階 | 最大倍率   |
|---------|-------------------------|-------|--------|
| カメラ     | 8M                      | 21段階  | 約2.6倍  |
| (高感度撮影: | .盟 6Mワイド                | 21段階  | 約2.6倍  |
| OFF)    | EFFE 5M                 | 21段階  | 約2.6倍  |
|         | , SM                    | 21段階  | 約2.6倍  |
|         | 🔛 2Mワイド                 | 21段階  | 約2.6倍  |
|         | *E0 2M                  | 21段階  | 約2.6倍  |
|         | <b>↓ 調</b> 待受           | 21段階  | 約2.6倍  |
|         | × FUD VGA               | 21段階  | 約2.6倍  |
|         | 💒 QVGA                  | 31段階  | 約5.1倍  |
|         | , III QCIF              | 31段階  | 約8.5倍  |
|         | <sub>x</sub> ඎ Sub-QCIF | 31段階  | 約12.8倍 |
| カメラ     | *E00 2M                 | 21段階  | 約2.6倍  |
| (高感度撮影: | <b>, 嘂</b> 待受           | 21段階  | 約2.6倍  |
| ON)     | × ∰u VGA                | 21段階  | 約2.6倍  |
|         | x∰ QVGA                 | 31段階  | 約5.1倍  |
|         | , ₩ QCIF                | 31段階  | 約8.5倍  |
|         | 🚬 🔠 Sub-QCIF            | 31段階  | 約12.8倍 |

| カメラモード  | サイズ                       | ズーム段階 | 最大倍率              |
|---------|---------------------------|-------|-------------------|
| 連写      | x ₩ VGA                   | 21段階  | 約2.6倍             |
|         | 、弸 QVGA                   | 31段階  | 約5.1倍             |
|         |                           | 31段階  | 約8.5倍             |
|         | x 🔠 Sub-QCIF              | 31段階  | 約12.8倍            |
| ビデオカメラ  | × ∰ VGA                   | 21段階  | 約1.9倍             |
| (手ブレ補正: | 📲 HVGAワイド                 | 21段階  | 約1.9倍             |
| オート)    | <b>↓</b> 骪 QVGA           | 31段階  | 約2.9倍<br>(約3.8倍)  |
|         | <b>⊾₩</b> QCIF            | 31段階  | 約5.2倍<br>(約6.4倍)  |
|         | , ™ Sub-QCIF              | 31段階  | 約7.2倍<br>(約9.6倍)  |
| ビデオカメラ  | , ∰u VGA                  | 21段階  | 約2.6倍             |
| (手ブレ補正: | <sub>∗</sub> HVGAワイド      | 21段階  | 約2.6倍             |
| OFF)    | <sub>*</sub> 訊 QVGA       | 31段階  | 約3.8倍<br>(約5.1倍)  |
|         | 、鴇 QCIF                   | 31段階  | 約7.0倍<br>(約8.5倍)  |
|         | <mark>₊</mark> ™ Sub-QCIF | 31段階  | 約9.6倍<br>(約12.8倍) |

6

#### ■ フラッシュ/フォトライトを使用する

暗い場所などで撮影するときに、フラッシュ/フォトライトを点灯 させるかどうかを設定します。

> 静止画撮影画面でで [メニュー]→フラッシュ設定→項目を選択 (下記参照)

| 項目   | 操作・補足                  |
|------|------------------------|
| オート  | 撮影する場面に応じて自動的にフラッシュが光り |
|      | ます。                    |
| 強制発光 | 撮影の瞬間にフラッシュが強制的に光ります。  |
| 常時点灯 | フォトライトが点灯します。          |
| 発光禁止 | 撮影するときにフラッシュ/フォトライトが光り |
|      | ません。                   |

<sup>&</sup>gt; 連写/動画撮影画面で<sup>(</sup>)[メニュー]→フォトライト設定→ ON/OFF

- ●電池残量が不足しているときは、フラッシュ/フォトライトは使用できません。
- ●発光禁止以外に設定中にカメラを終了した場合、次回カメラ起動時は、フラッシュ設定はオートに設定されます。発光禁止に設定していた場合は、設定は保持されます。
- ●発光禁止/OFFに設定していても、カメラ起動中や撮影時はフォ トライトが点灯/点滅します。
- ●撮影モードがインテリジェントオートの場合、強制発光には設定できません。
- ●フラッシュ使用時の適正撮影距離は約40~100cmです。
- ●近くで撮影したりフラッシュ/フォトライト付近を持って撮影すると、実際の被写体と色味や明るさが異なる場合があります。

#### ■ 場面に適した撮影モードを設定する

> [↘][メニュー]→撮影モード選択→項目を選択(下記参照)

| 項目      | 操作・補足                  |
|---------|------------------------|
| インテリジェン | カメラモードで撮影するときに、被写体や撮影状 |
| トオート    | 況に合わせて撮影モードを自動で切り替えます。 |
|         | ●撮影モードが切り替わると、アイコンがアニ  |
|         | メーション表示されます(例:🔝 接写)。   |
|         | ●オートフォーカスロックを行ったあとは撮影  |
|         | モードは切り替わりません。インテリジェント  |
|         | オートを利用するには、オートフォーカスロッ  |
|         | クを解除してください。            |
| 通常撮影    | 標準のモードで撮影します。          |
| シーン     | 撮影する場面や環境を選択することで、画像に適 |
|         | した明るさや色調に調節します。        |
|         | > 項目を選択                |
| Myオリジナル | ( <b>⊈</b> P.6-10)     |
| 設定      |                        |

**6** カメラ

#### ■ 連写撮影の設定を変更する

> ☑ [メニュー]→連写設定→項目を選択(下記参照)

| 項目      | 操作・補足                                       |
|---------|---------------------------------------------|
| 連写モード設定 | 2 > 項目を選択                                   |
|         | · <b>オート</b> :複数の静止画を自動で撮影します。 <sup>*</sup> |
|         | <ul> <li>マニュアル: 1枚ずつ手動で撮影します。</li> </ul>    |
|         | <ul> <li>オートブラケット:1枚ずつ明るさや色調を</li> </ul>    |
|         | 変えて9枚の静止画を自動で撮影します。                         |
| 撮影間隔    | <b>連写モード設定</b> がオート時の撮影間隔を設定しま              |
|         | す。                                          |
|         | > 撮影間隔を選択                                   |
| 撮影枚数    | <b>連写モード設定</b> がオート/マニュアル時の撮影枚              |
|         | 数を設定します。                                    |
|         | > 撮影枚数を選択                                   |
|         |                                             |

※撮影枚数は画像サイズによって以下のように変わります。

- VGA(480×640):4枚(撮影枚数の変更はできません。)
- ·QVGA (240×320):5~10枚
- ・QCIF(144×176):5~20枚
- ·Sub-QCIF (96×128):5~20枚

#### ■ 変更した撮影設定を保存して利用する(Myオリジナル設定)

> 図(長押し)→Myオリジナル設定→各項目の操作を行う(下記 参照)

| 項目              | 操作・補足                      |
|-----------------|----------------------------|
| 設定を保存する         | > 設定を選んで [保存] (→確認画面が表示さ   |
|                 | れた場合、 <b>YES</b> )→タイトルを編集 |
| 保存した設定を<br>呼び出す | > 設定を選択                    |
| 保存した設定の         | > 設定を選んで図[編集]→タイトルを編集      |
| タイトルを編集         |                            |
| する              |                            |
| 保存した設定の         | > 設定を選んで 🕑 [詳細]            |
| 詳細を確認する         |                            |
| 保存した設定を         | > 設定を選んで ○[削除]→YES         |
| 則味 9 る          |                            |

●カメラモードと連写モードでそれぞれ3件まで登録できます。

#### フォーカス機能の利用 「顔認識」について ●約2.5m以内の人物の顔を最大5人まで検出できます。 ●人物の顔を検出すると黄色のフォーカスガイドを表示します。 フォーカス設定を切り替える ●顔を複数検出した場合は、自動的に1人の顔にピントを合わせ ます。(ピントの合った顔のフォーカスガイドが黄色になりま 《お買い上げ時》カメラモード/ビデオカメラモード:顔認識 す。) 連写モード:オート 撮影モードが**インテリジェントオート**以外の場合は、撮影シーン ●顔が以下の条件のときは検出できない場合があります。 に合わせて以下のフォーカス設定が選べます。 ・構や斜めを向いたり、傾いたりしている 設定に応じて撮影前に自動的にピントを合わせます。 ・眼鏡や帽子、マスク、影などで顔の一部が隠れている ・画面全体に対して顔が極端に小さい、大きい、暗い ● 顔認識(カメラモード/ビデオカメラモードのみ)…人物の顔 ・画面の端に顔がある オート…自動 ・被写体や本機の動きが速い場合 ● 接写…近くの物 ●検出に失敗した場合は、オートフォーカスで撮影されます。 ●風暑…遠い風暑 ● 追尾AF(カメラモードのみ)…被写体を自動で追尾 「追尾AF」について 静止画/動画撮影画面で、 💽 被写体に追尾AFガイドを合わせて ②を押します。被写体を認識 すると黄色い追尾AFガイドになり、被写体の動きを追いかけてピ ントや露出を合わせ続ける追尾状態になります。追尾状態で ◎で項目を選んで● 2 ●[撮影]/(0)/○(△)を押すと、被写体の位置にピントを固定 して撮影します。 お知らせ ●約10cm以上の距離でピントが合います。 ● (□)(半押し)でピントを固定してから、 (□)を押して撮 ●撮影モードがインテリジェントオートの場合は、 ○で追尾AF切 影することもできます。 り替えができます。 ● 追尾状態を解除するには: □ / mm ●被写体が撮影画面の外に出たときなど、被写体を追尾できなく ●フォーカス動作中はカメラ部から動作音が発生します。以下の場 なった場合は、追尾状態が解除されます。 合はピントを自動的に合わせるため、フォーカス動作音が断続的 に発生します。 ●撮影状況によっては、被写体を追尾できない場合や他の被写体 ・フォーカス設定が追尾AFの場合 を追尾する場合があります。 ●オートシャッター利用中や撮影サイズによっては利用できませ ・撮影モードがインテリジェントオートの場合 ·動面撮影中 his

カメラ

6-11

### ピントを固定して撮影する (オートフォーカスロック)

画面中央の被写体(「顔認識」の場合は人物の顔)にピントを 合わせて固定します。

固定したあとに構図を変えることもできます。

- ] 静止画/動画撮影画面で、

  - ① ピントが合うと「ピピッ」と鳴ります。
  - ② フォーカスガイドが緑色に変わり、ピントが固定されます。
  - ピントが合わなかった場合はフォーカスガイドが赤色になります。
  - 2/(\*)で固定したピントを解除するには: 7778
  - (□)で固定したピントを解除するには: (□)から指を 離す
  - 2 画面を見ながら構図を決める
  - 3 各カメラモードに従って撮影する(カメラモード ♪P.6-6/連写モード♪P.6-6/ビデオカメラ モード♪P.6-7)
    - ●手順1で((▲)(半押し)でピントを固定した場合、そのま ま(▲)を深く押すと、撮影できます。

### 撮影した静止画/動画の確認

メインメニューから カメラ

| 静止画の場合 ピクチャー

#### 動画の場合 ムービー

- 2 フォルダを選択
- 3 画像を選択

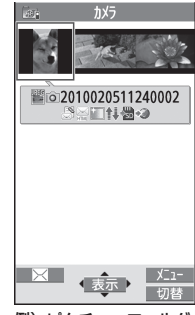

- 例) ピクチャーフォルダ
- microSDカードに保存されている静止画を確認する
- > 手順1でピクチャー→圖[microSD]→フォルダを選択
- microSDカードに保存されている動画を確認する
- > 手順1でムービー→
  (microSD)→フォルダを選択
- 静止画撮影画面表示中に静止画を確認する
- > 静止画撮影画面表示中に 🙆 [フォルダ]
- 静止画撮影画面に戻るには:

#### 

●静止画を編集する(**ご**P.10-11)